CÔNG TY TNHH CÔNG NGHỆ A.I

# HƯỚNG DẪN SỬ DỤNG BỘ CHUYỀN ĐỔI RS232/RS485 SANG ETHERNET AI-C20X

# MỤC LỤC

| 1. Th | lông tin về thiết bị                                            | 1  |
|-------|-----------------------------------------------------------------|----|
| 1.1   | Thông số kỹ thuật                                               | 1  |
| 1.2   | Kích thước thiết bị                                             | 3  |
| 1.3   | Đèn báo hiệu                                                    | 3  |
| 2. Lu | ru ý quan trọng                                                 | 4  |
| 2.1   | Đối với giao thức truyền thông RS232                            | 4  |
| 2.2   | Đối với RS485 (thiết bị hổ trợ Half duplex – truyền nhận 2 dây) | 4  |
| 2.3   | Thuật toán RSA                                                  | 4  |
| 3. Th | iông tin cấu hình ban đầu của thiết bị                          | 5  |
| 4. Cấ | ìu hình cơ bản của thiết bị                                     | 7  |
| 4.1   | Cấu hình Serial port                                            | 7  |
| 4.2   | Cấu hình TCP/IP                                                 | 8  |
| 4.3   | Bảo mật kết nối socket (Secure socket)                          | 10 |
| 5. Cá | ic chế độ kết nối                                               | 11 |
| 5.1   | Thiết bị AI-C20X và Phần mềm TCP/IP                             | 11 |
| 5.2   | Thiết bị AI-C20X và COM ảo                                      | 13 |
| 5.3   | Thiết bị AI-C20X và AI-C20X: Mạng LAN hoặc NAT port router      | 13 |
| 5.4   | Thiết bị AI-C20X và AI-C20X qua AI CLOUD                        | 15 |
| 5.5   | Các kết nổi khác.                                               | 17 |
| 6. Ph | ân mêm hỗ trợ                                                   | 17 |
| 6.1   | Phâm mêm tìm thông tin thiết bị                                 | 17 |
| 6.2   | Phần mêm chuyển đổi dữ liệu TCP sang COM ảo VCOM2TCP            | 17 |
| 6.3   | Phần mềm tạo cặp công COM ảo                                    | 18 |
| 6.4   | Phân mêm tạo Khóa RSA                                           | 18 |
| 7. So | urce demo kêt nôi thiết bị                                      | 19 |
| 8. Th | lông tin công ty TNHH Công nghệ A.I                             | 19 |

#### 1. Thông tin về thiết bị

#### 1.1 Thông số kỹ thuật

Bộ chuyển đổi AI-C20X nhận dữ liệu từ giao diện RS232/RS485 và chuyển đổi sang dạng có thể truyền đi qua Ethernet; Và ngược lại chuyển đổi dữ liệu từ Ethernet về serial để giao tiếp với thiết bị.

- Cổng Ethernet: Hỗ trợ 10/100 Mbps, Auto-MDI/MDX
- Hỗ trợ giao thức TCP client, TCP Server.
- Hỗ trợ chuyển đổi từ Modbus RTU sang TCP.
- Hỗ trợ chuyển đổi từ Profinet sang TCP
- Hỗ trợ IP tĩnh hoặc DHCP
- Hỗ trợ cấu hình qua web server (sử dụng trình duyệt web để cấu hình thiết bị).
- Hỗ trợ keep-alive (giữ kết nối )
- Phần mềm COM ảo kết nối máy tính/máy chủ với các thiết bị giao tiếp RS232/RS485 từ xa qua Ethernet, qua AITECH Cloud.
- Dải điện áp rộng: từ 5V đến 28V
- Hỗ trợ 10 kết nối cùng lúc

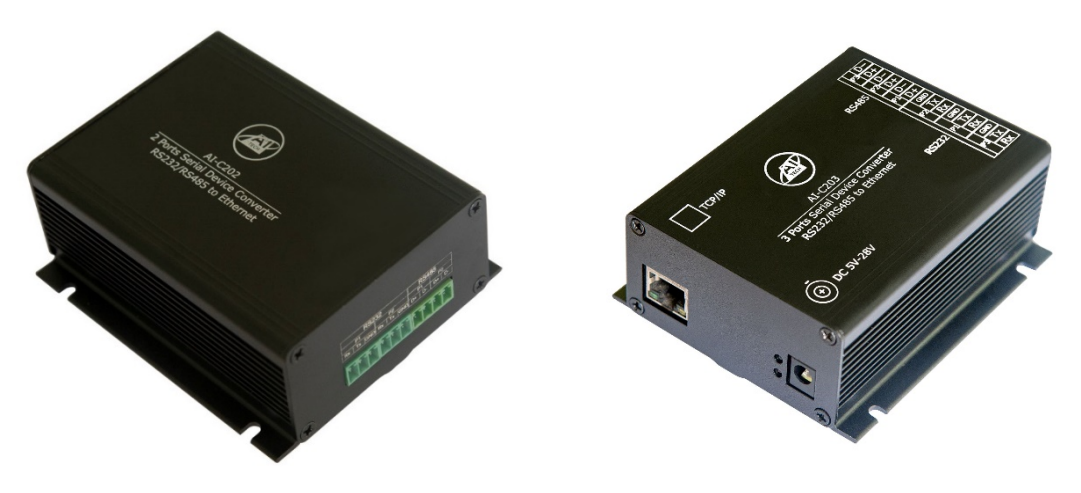

| BẢNG THÔNG SỐ Kỹ THUẬT |                                                               |  |  |  |
|------------------------|---------------------------------------------------------------|--|--|--|
| ETHERNET               |                                                               |  |  |  |
| Số cổng                | 1                                                             |  |  |  |
| Giao diện              | RJ45                                                          |  |  |  |
| Tốc độ                 | 10/100 Mbp                                                    |  |  |  |
| Giao thức              | IP, TCP, UDP, DHCP, DNS, HTTP                                 |  |  |  |
| Dảo một                | Xác thực User                                                 |  |  |  |
| Bao mạt                | Mã hóa và giải mã bằng thuật toán RSA                         |  |  |  |
| SERIAL (RS232, RS485)  |                                                               |  |  |  |
|                        | AI-C201                                                       |  |  |  |
|                        | - 1 cổng RS232 (Rx, Tx, GND)                                  |  |  |  |
|                        | - 1 cổng RS485 (D+, D-)                                       |  |  |  |
|                        | - Cùng lúc hoat đông 1 cổng (cấu hình trên webpage)           |  |  |  |
|                        | AI-C202                                                       |  |  |  |
| - or o'                | - 2 cổng RS232 (Rx, Tx, GND)                                  |  |  |  |
| Số công                | - 2 cổng RS485 (D+, D-)                                       |  |  |  |
|                        | - Cùng lúc hoạt động 2 cổng (cấu hình trên webpage)           |  |  |  |
|                        | AI-C203                                                       |  |  |  |
|                        | - 3 cổng BS232 (Bx_Tx_GND)                                    |  |  |  |
|                        | - 3 cong RS485 (D+ D-)                                        |  |  |  |
|                        | - Cùng lúc hoạt động 3 cổng (cấu hình trên webnage)           |  |  |  |
|                        |                                                               |  |  |  |
| Baud rate              | 600 bps – 115k bps                                            |  |  |  |
| Data bits              | 7,8                                                           |  |  |  |
| Stop bit               | 1,2                                                           |  |  |  |
| Check bit              | None, Even, Odd                                               |  |  |  |
| Folow control          | None                                                          |  |  |  |
|                        | PHẦN MỀM                                                      |  |  |  |
| COM ảo kết nối TCP     | Kết nối thiết bị qua TCP và gởi dữ liệu qua COM ảo (VCOM2TCP) |  |  |  |
| Source demo            | C#, VB.net, python                                            |  |  |  |
| Cấu hình               | Webpage, phần mềm                                             |  |  |  |
|                        | THÔNG SỐ KHÁC                                                 |  |  |  |
| Kích thước             | Dài x Rộng x Cao: 10 x 8,94 x 3,83 (cm)                       |  |  |  |
| Nhiệt độ hoạt động     | 0°C – 70°C                                                    |  |  |  |
|                        | NGUỒN CẤP                                                     |  |  |  |
| Điện áp                | DC 5V – 28V                                                   |  |  |  |
| Tropotháiligne sig     | 100 mA @5V                                                    |  |  |  |
| Trạng thai tam việc    | < 50mA @12V                                                   |  |  |  |
| Công suất              | < 1W                                                          |  |  |  |
|                        | PHŲ KIỆN                                                      |  |  |  |
| Bộ nguồn               | 12V, 1A                                                       |  |  |  |
| Cáp mạng               | Độ dài 1m, 2 đầu RJ85                                         |  |  |  |

#### 1.2 Kích thước thiết bị

Thiết bị có kích thước (Dài x Rộng x Cao) : 100 x 89.4 x 38.3 (mm)

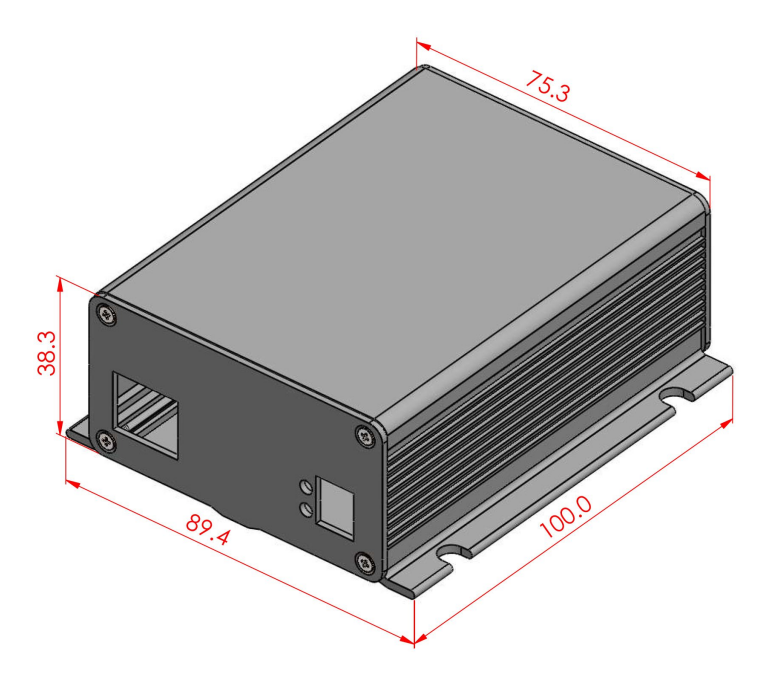

#### 1.3 Đèn báo hiệu

Thiết bị có 2 đèn báo chính là đèn báo nguồn và đèn báo kết nối.

- Đèn báo nguồn: Đèn luôn sáng khi thiết bị được cấp nguồn
- Đèn báo kết nối có các trạng thái sau:
  - Khi thiết bị khởi động: Đèn nhấp nháy nhanh
  - Thiết bị hoạt động đang ở trạng thái rảnh: Nhấp nháy chậm
  - Khi có kết nối TCP (socket ): Đèn sáng liên tục
  - Có dữ liệu truyền: Đèn nhấp nháy theo dữ liệu truyền

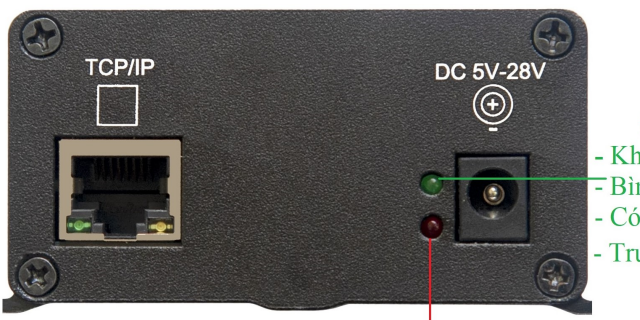

Đèn báo trạng thái
Khởi đông: Nhấp nháy nhanh
Bình thường: Nhấp nháy chậm
Có kết nối socket: Sáng liên tục
Truyền dữ liệu: Nhấp nháy theo dữ liệu truyền

Đèn báo nguồn

#### 2. Lưu ý quan trọng

## 2.1 Đối với giao thức truyền thông RS232

Độ Dài Cáp: Độ dài cáp RS232 thường bị giới hạn ở khoảng 15 mét (khoảng 50 feet), tuy nhiên độ dài thực tế có thể bị ảnh hưởng bởi tốc độ truyền và chất lượng cáp. Đối với khoảng cách lớn hơn, bạn có thể cần sử dụng các bộ khuếch đại tín hiệu hoặc chuyển sang công nghệ truyền thông khác như RS485.

**Cáp chéo và cáp thẳng**: Tùy thuộc vào ứng dụng (ví dụ: kết nối máy tính với máy tính hoặc máy tính với thiết bị ngoại vi), bạn có thể cần sử dụng cáp chéo (null modem) hoặc cáp thẳng.

**Cấu hình Phần mềm**: Cấu hình phần mềm cho kết nối RS232, bao gồm tốc độ baud (bit mỗi giây), bit dừng, bit dữ liệu và kiểm tra chẵn lẻ (parity), cần được thực hiện cẩn thận để khóp với cấu hình của thiết bị đối diện.

**Nhiễu:** RS232 có thể bị ảnh hưởng bởi nhiễu điện từ, đặc biệt là ở tốc độ baud cao hoặc độ dài cáp lớn. Sử dụng cáp chống nhiễu hoặc giảm tốc độ truyền có thể giúp giảm thiểu vấn đề này

# 2.2 Đối với RS485 (thiết bị hổ trợ Half duplex – truyền nhận 2 dây)

**Địa chỉ và giao thức**: RS485 không định nghĩa một giao thức truyền thông; nó chỉ cung cấp lớp vật lý. Do đó, việc sử dụng RS485 đòi hỏi phải có một giao thức truyền thông phù hợp như Modbus hoặc Profibus để quản lý địa chỉ và đồng bộ hóa các thiết bị.

**Chống nhiễu:** Cáp chống nhiễu và đúng loại cáp là rất quan trọng để giảm thiểu tác động của nhiễu điện từ trong môi trường công nghiệp.

**Cân nhắc về địa chỉ:** Trong một hệ thống RS485, mỗi thiết bị cần có một địa chỉ duy nhất để có thể giao tiếp đúng cách trên mạng.

Half-duplex: Chế độ 2 dây hỗ trợ truyền thông half-duplex, nghĩa là dữ liệu chỉ có thể truyền đi hoặc nhận về một lúc, không thể đồng thời.

**Kết nối:** Cùng một cặp dây được sử dụng để truyền và nhận dữ liệu. Điều này giúp giảm chi phí cáp và đơn giản hóa cấu trúc mạng.

**Điện trở kết thúc**: Một điện trở kết thúc nên được lắp ở cả hai đầu của mạng để giảm nhiễu và tín hiệu phản xạ, đặc biệt quan trọng trong các mạng dài và ở tốc độ baud cao.

#### 2.3 Thuật toán RSA

Các thiết bị của công ty AITECH, sử dụng thuật toán RSA để đảm bảo an toàn trong giao tiếp và trao đổi dữ liệu. RSA là một thuật toán mã hóa khóa công khai phổ biến, được sử

dụng để mã hóa dữ liệu, tạo chữ ký số, và xác minh tính toàn vẹn của thông tin. Trong bối cảnh của các thiết bị AITECH, RSA có thể được sử dụng để:

- **Mã hóa dữ liệu**: Đảm bảo rằng dữ liệu truyền đi qua mạng hoặc lưu trữ trên thiết bị được bảo vệ khỏi những người không có quyền.
- Xác thực thiết bị: Sử dụng chữ ký số dựa trên RSA để xác minh rằng thiết bị đang giao tiếp là hợp lệ và được ủy quyền.
- **Bảo mật kết nối:** Sử dụng RSA trong các thiết bị của AITECH giúp tăng cường bảo mật, ngăn chặn truy cập trái phép, và bảo vệ tính bí mật của dữ liệu.

#### 3. Thông tin cấu hình ban đầu của thiết bị

Thông tin thiết bị khi xuất xưởng:

- Thông tin đăng nhập vào thiết bị:

| Thông số   | Giá trị       |
|------------|---------------|
| Địa chỉ IP | 192.168.1.201 |
| User       | admin         |
| Password   | admin         |

- Thông tin kết nối socket:

| Thông số        | Giá trị        |
|-----------------|----------------|
| Socket user     | socketuser     |
| Socket password | socketpassword |

- Bảo mật RSA: Key mặc định

| PUBLIC KEY                                                                                                    | PRIVATE KEY                                                                                                    |  |  |
|----------------------------------------------------------------------------------------------------|----------------------------------------------------------------------------------------------------|--|--|
| MÃ DÙNG TRÊN THIẾT BỊ                                                                                                    |                                                                                                    |  |  |
| modulus=B70FE4BCADE88781E71ACF8E83BEEA2F522D41B22<br>E3941075B9881C372288BBDBD805B70C41347F3A5AA4A07ED<br>5186D8E0F0C14DF7708ADE8DC729389EC67ABB0AA469A8CC<br>11B2672D187D958A4541C16E4B89689BAF2A7045DB9E9179E2<br>D1EB092E3145439AF1316D0FAA160E778DEAA3E57CFEBEFD<br>B38A1B09FC5A788D4C1D<br>exponent=010001 | modulus=B70FE4BCADE88781E71ACF8E83BEEA2F522D41B22<br>E3941075B9881C372288BBDBD805B70C41347F3A5AA4A07ED<br>5186D8E0F0C14DF7708ADE8DC729389EC67ABB0AA469A8CC<br>11B2672D187D958A4541C16E4B89689BAF2A7045DB9E9179E2<br>D1EB092E3145439AF1316D0FAA160E778DEAA3E57CFEBEFD<br>B38A1B09FC5A788D4C1D<br>exponent=135CE700DE143E610B24D6D76830056D43EFED86FF4<br>4A710342C096DB6E17B0672C8E4E3249A357E1C03CB18D38D5<br>00A18A0DE91749EBED193858162AFC8A6AA7C3F20C33D7525<br>A03606C333BDB3C353824EDC257CA6660102C8753AA2EA1ED<br>C919286BA9261BFF9D378D9895CF43B3D9DC8297A77B6F3111<br>F406911B83D8D31 |  |  |

| MÃ DẠNG XML DÙN                                                                                                    | IG TRÊN PHÀN MỀM                                                                                                    |
|----------------------------------------------------------------------------------------------------|----------------------------------------------------------------------------------------------------|
| <rsakeyvalue></rsakeyvalue>                                                                                                    | <rsakeyvalue></rsakeyvalue>                                                                                                    |
| <modulus>tw/kvK30h4HnGs+Og77qL1ltQbIuOUEHW5iBw3Ioi72<br/>9gFtwxBNH86WqSgftUYbY4PDBTfdwit6Nxyk4nsZ6uwqkaajMEb<br/>JnLRh9lYpFQcFuS4lom68qcEXbnpF54tHrCS4xRUOa8TFtD6oWD<br/>neN6qPlfP6+/bOKGwn8WniNTB0=</modulus> | <modulus>tw/kvK3oh4HnGs+Og77qL1ltQbIuOUEHW5iBw3Ioi72<br/>9gFtwxBNH86WqSgftUYbY4PDBTfdwit6Nxyk4nsZ6uwqkaajMEb<br/>JnLRh9lYpFQcFuS4lom68qcEXbnpF54tHrCS4xRUOa8TFtD6oWD<br/>neN6qPlfP6+/bOKGwn8WniNTB0=</modulus> |
| <exponent>AQAB</exponent>                                                                                                    | <exponent>AQAB</exponent>                                                                                                    |
|                                                                                                    | <p>0T6r6y1LlMjWMqWhkIIu5MQOPQLUctHdEL/900H1f8TQTd<br/>mJX2sMLy5SA3by8PI9hkp9yNmEceMopGhdaq0pZw==</p>                                                                                                    |
|                                                                                                    | <q>3/eBFndRcz8SioG9SRs5l3iqX5ak+ABChdtecyvJNiF6pT5JEkO<br/>aIUls9UZiE9JpkcvFpmpetjN9yd5cbvR32w==</q>                                                                                                    |
|                                                                                                    | <dp>m7/4m+91SORNfBmJr1UXrrS4nHVUybqowGUIf12mPVq0a<br/>p44AMxfn2btKSMLJopJfYJJKo2uZk9d2zLMBjGqlQ==</dp>                                                                                                    |
|                                                                                                    | <dq>Bc2B2LUqtROzRUdrQhOkgFot/+AFUi+fiZxPbCh8RBzF8rY<br/>Uapa5zZb7bbdvHxhah96BtngXEB1xauOJ/Y3z9Q==</dq>                                                                                                    |
|                                                                                                    | <inverseq>pTC/KBGVO9anMSLZ3cv43/v6Jm+oCgnu9D5+4nXnT<br/>r5eKx4By0AKT8hzdZ6GMDmg2kBkzfXrPwa+ALjU5jPn5g==verseQ&gt;</inverseq>                                                                                   |
|                                                                                                    | <d>E1znAN4UPmELJNbXaDAFbUPv7Yb/RKcQNCwJbbbhewZy<br/>yOTjJJo1fhwDyxjTjVAKGKDekXSevtGThYFir8imqnw/IMM9dS<br/>WgNgbDM72zw1OCTtw1fKZmAQLIdTqi6h7ckZKGupJhv/nTeNm<br/>JXPQ7PZ3IKXp3tvMRH0BpEbg9jTE=</d>             |
|                                                                                                    |                                                                                                    |

Dùng trình duyệt web để đăng nhập vào thiết bị:

| ) +                        |                                                       |
|----------------------------|-------------------------------------------------------|
| № 192.168.1.123/index.html |                                                       |
|                            |                                                       |
|                            | Login                                                 |
|                            | User Name<br>Password                                 |
|                            | Login                                                 |
| Copyright                  | © A.I Technology Company Limited. All rights reserved |
|                            | website: www.aitech.com.vn                            |

| - |
|---|

- 4. Cấu hình cơ bản của thiết bị.
  - 4.1 Cấu hình Serial port.
    - Mỗi cổng (Port 1, Port 2, Port 3) tương ứng với mỗi port vật lý trên thiết bị.
    - Mỗi cổng RS232 và RS485 sẽ có vị trí vật lý khác nhau trên thiết bị, lưu ý vị trí kết nối vật lý khi sử dụng thiết bị và cấu hình loại kết nối thiết bị phải giống nhau.

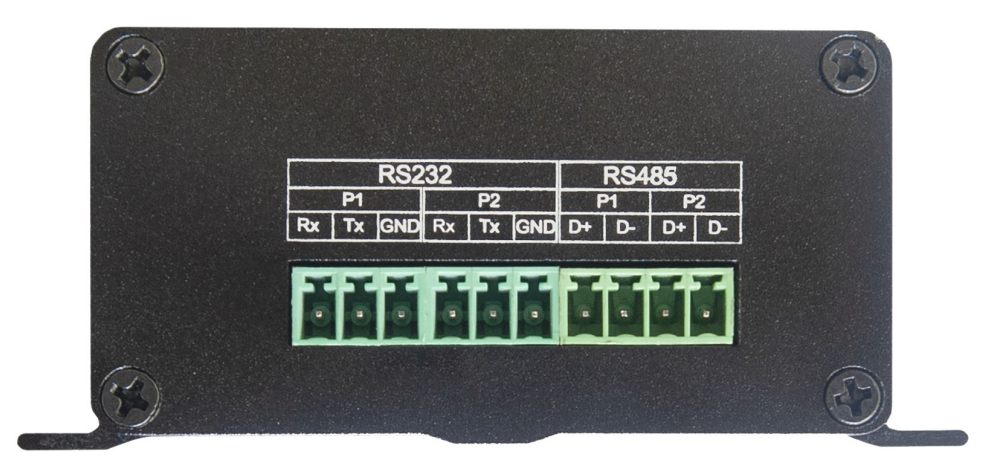

- Cần cấu hình đúng với kết nối đang sử dụng các thông tin sau:
  - o Baudrate
  - o Data bit
  - Stop bit
  - Port mode ( cần cấu hình đúng với cổng vật lý trên thiết bị)

| Стесн                    | All rechnology Company Linned                                                                                              |  |
|--------------------------|----------------------------------------------------------------------------------------------------|--|
| System Info              | Data Port                                                                                                    |  |
| Local IP Config          | Port 1 Port 2 Port 3                                                                                                    |  |
| Mobile network           | RS232/RS485                                                                                                    |  |
| Data Config<br>Data Port | Baudrate 9600 v<br>Data bit 8 v<br>Parity bit None v                                                                       |  |
| Secure sockets           | Stop bit 1 v<br>Port mode R5232 v                                                                                          |  |
| teboot                   | Work mode     R5485       Local/server Port:     10001       Remote Address:     192.168.1.201       Remote port:     9001 |  |
|                          | Save                                                                                                    |  |

# 4.2 Cấu hình TCP/IP

|                 | A.I Technology Company Limited                 | GOING TO THE FUTURE |
|-----------------|------------------------------------------------|---------------------|
| System Info     | Data Port                                      |                     |
| Local IP Config | Port 1 Port 2 Port 3                           |                     |
| Data Config     | RS232/RS485                                    |                     |
| Data Port       | Baudrate 9600 V                                |                     |
| Secure sockets  | Data bit 8 ~                                   |                     |
| Administrator   | Stop bit 1                                     |                     |
| Reboot          | Port mode RS232 V                              |                     |
|                 | TCP/IP MODE                                    |                     |
|                 | Work mode 1. TCP SERVER                        | ✓                   |
|                 | Local/server Port: 0. NOT USE                  |                     |
|                 | 1. TCP SERVER<br>Remote Address: 2. TCP CLIENT |                     |
|                 | Remote port: 3. TCP SERVER + TCP CLIENT        |                     |
|                 | 4. AI CLOUD SERVER                             |                     |
|                 | Save                                           |                     |
|                 |                                                |                     |

Thiết bị có thể hoạt động với nhiều chế độ khác nhau

- 0. NOT USE: Không sử dụng cổng này
- **1. TCP SERVER**: Cổng hoạt động chế độ **TCP server** đi qua cổng **Ethernet**; các thiết bị phần mềm khác ở chế độ TCP Client kết nối tới địa chỉ IP của thiết bị và port Local/server Port của thiết bị.

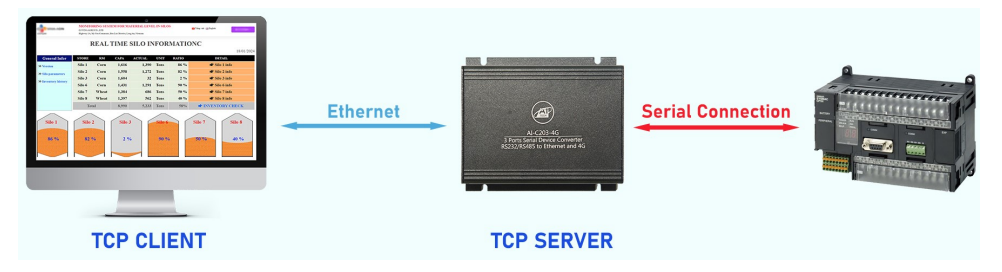

 2. TCP CLIENT: Cổng hoạt động ở chế độ TCP Client đi qua cổng Ethernet; thiết bị kết nối tới TCP Server của thiết bị hoặc phần mềm từ thông tin: Remote Address và Remote Port

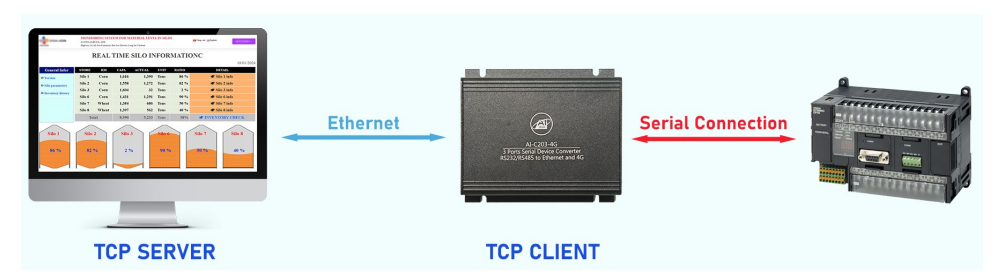

- **3.** TCP SERVER + TCP CLIENT: Thiết bị hoạt động cả chế độ TCP Server và TCP Client đi qua cổng Ethernet

| TCP SERVER   Ethernet Ethernet Ethernet TCP CLIENT Serial Connection TCP SERVER |  |
|---------------------------------------------------------------------------------|--|
|---------------------------------------------------------------------------------|--|

 4. AI CLOUD SERVER TCP CLIENT: Thiết bị hoạt động ở chế độ TCP CLIENT qua cổng Ehternet và kết nối tới AI CLOUD

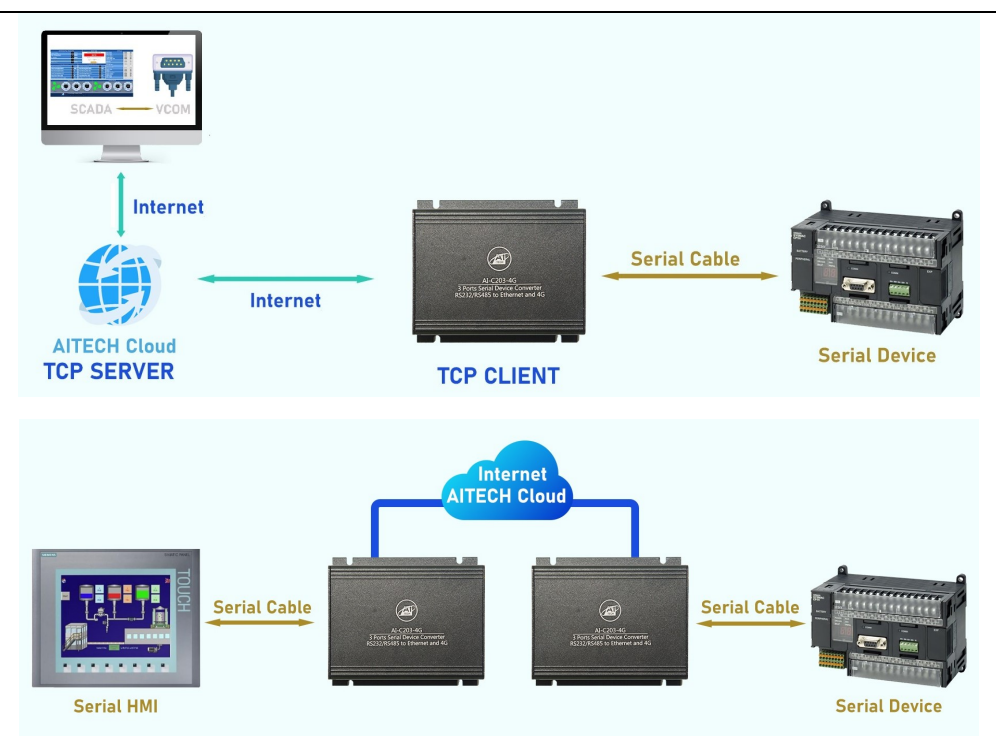

#### 4.3 Bảo mật kết nối socket (Secure socket)

- Not use: Không sử dụng cơ chế bảo mật xác thực, các kết nối thực hiện như các kết nối thông thường khác, triển khai dễ dàng. Thường được triển khai trong mạng LAN có độ tin tưởng cao đã được bảo mật.
- Send device information: Xác thực thông tin kết nối; Thiết bị sẽ gởi thông tin kết nối của socket nhưng không mã hóa như: ID device, socket user, socket password.
- Enctypt device information: Xác thực thông tin kết nối; Thiết bị sẽ gởi thông tin kết nối của socket và mã hóa thông tin gởi: ID device, socket user, socket password. Nhà sản xuất khuyến cáo nên sử dụng chế độ này.
- Enctypt data: Xác thực thông tin kết nối; và mã hóa dữ liệu gởi giữa các thiết bị và kết nối TCP.

| ystem Info      |                   | Secure sockets Config                                                                                                    |                                                                                                    |
|-----------------|-------------------|----------------------------------------------------------------------------------------------------|----------------------------------------------------------------------------------------------------|
| Local IP Config | Secure socket     | Not use 🗸                                                                                                    |                                                                                                    |
| fobile network  | Socket User:      | Not use                                                                                                    |                                                                                                    |
| ata Config      | Socket password:  | Send device infomation                                                                                                    |                                                                                                    |
| Data Port       | Confirm password: | Encrypt device infomation<br>Encrypt data                                                                                                    |                                                                                                    |
| ecure sockets   | Public key:       | MUUUIUS=D70FC+DCAUC80701C11ACF8E<br>589881C3722888B0D0805570C413475<br>57708ADEDC729339Cc67ABB0AA469A8<br>6E4889689BAF2A7045DB9E9179E2D1E8<br>0E778BCA3E57CFEBEFDB38A1B09FC5A<br>exponent=010001                     | 83BEEA2F522D41B22E394107<br>A5A44A07ED5186D8E0F0C14D<br>CC11B2672D187D958A4541C1<br>092E3145439AF1316D0FAA16<br>788D4C1D                                |
| eboot           | Private key:      | modulus=B70FE48CADE88781E71ACF8E<br>107599881C3722888B0bD0805870c4134<br>F0C140F7708ADE80C729389Ec67A880A<br>58A4541C16E48896898AFZA70450959<br>F131600FAA16087780EAA3557CFEBEF0<br>exponent=135CE700DE143E610824060 | 83BEEA2F522D41B22E394 ^<br>7F3A5AA4A07ED5186DBE0<br>A469A8C11B2672D187D9<br>179E2D1EB092E3145439A<br>B38A18097C5A788D4C1D ¥<br>76830056D43EFED86FF44 // |
|                 |                   |                                                                                                    |                                                                                                    |

Có thể thay đổi RSA key bằng phần mềm tạo RSA đi kèm, socket user, socket password; việc này tăng tính bảo mật và đảm bảo thiết bị của bảo thiết bị của bạn không bị truy cập trái phép.

#### 5. Các chế độ kết nối

Thiết bị được thiết kế với đa dạng các kết nối trong ứng dụng như:

- Serial <-> AI-C20X <-> Phần mềm TCP/IP
- Serial <-> AI-C20X <-> Cổng Com ảo trên máy tính
- Serial <-> AI-C20X <-> Lan Network <-> AI-C20X <-> Serial
- Serial <-> AI-C20X <-> Internet <-> AI-C20X <-> Serial

#### 5.1 Thiết bị AI-C20X và Phần mềm TCP/IP

Ở chế độ kết nối này thiết bị AI-C20X kết nối qua đường RS232/RS485 với thiết bị Serial và chuyển đổi dữ liệu qua đường Ethernet qua giao thức TCP/IP. Có 2 trạng thái làm việc có bản là:

Thiết bị AI-C20X được cấu hình làm việc ở chế độ TCP Client và phần mềm làm việc ở trạng thái TCP Server. Thiết bị AI-C20X sẽ chủ động kết nối với phần mềm qua địa chỉ IP và Port đã được cấu hình sẳn.

|                    | TCP Client                                                                                                    |  |
|--------------------|----------------------------------------------------------------------------------------------------|--|
| Network connection | Restance and a second second s |  |
|                    |                                                                                                    |  |
|                    |                                                                                                    |  |

- Thiết bị **AI-C20X** được cấu hình làm việc ở chế độ **TCP Server** và phần mềm làm việc ở trạng thái TCP Client. Phần mềm chủ động kết nối tới thiết bị.

|                    | TCP Sever          |                   |  |
|--------------------|--------------------|-------------------|--|
| Network connection | Ang Sup Data Comp. | Serial Connection |  |
|                    |                    |                   |  |
|                    |                    |                   |  |

#### 5.2 Thiết bị AI-C20X và COM ảo

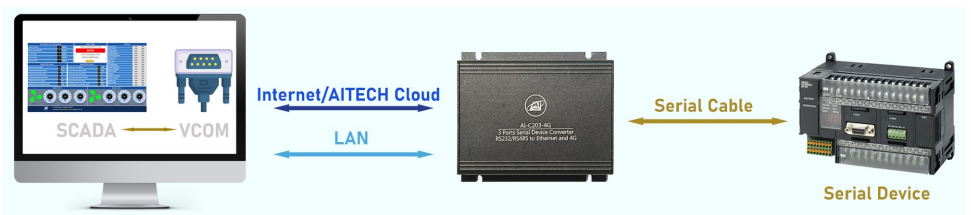

- Tải phần mềm chuyển dữ liệu TCP sang COM ảo trên máy tính tại đường link: <u>https://aitech.com.vn/cong-cu</u>
- Thiết bị cấu hình: Secure socket -> Enctypt device information
- Thiết bị **AI-C20X** được cấu hình làm việc ở chế độ **TCP Server**, cấu hình phần mềm hoạt động ở chế độ TCP Client như hình ảnh:

| 😨 Virtual Serial to TCP/IP                                                                                                    | - aitech.com.vn                                                                                                    |                                    |
|----------------------------------------------------------------------------------------------------|----------------------------------------------------------------------------------------------------|------------------------------------|
| Com port list:                                                                                                    | CREATE VIRTUAL COM AND CONNECT VIRTUAL COM TO TCP/IP PORT                                                                                                    |                                    |
| B <sup>+</sup> Virtual port pair 0.     B <sup>+</sup> Virtual port pair 1.     B <sup>+</sup> Virtual port pair 2.     B <sup>+</sup> Virtual port pair 3.     B <sup>+</sup> Virtual port pair 4.     B <sup>+</sup> Virtual port pair 6.     B <sup>+</sup> Virtual port pair 6.     B <sup>+</sup> Virtual port pair 7.     B <sup>+</sup> Virtual port pair 8.     B <sup>+</sup> Virtual port pair 9.     B <sup>+</sup> Virtual port pair 9. | SETUP PORT PARAMETERS FOR BRIDGE 1         Com Port       COM8       Secure socket       Encrypt device infoma ~         TCP/IP Mode       Client       Socket User       socketuser         Remote Port       10001       Socket password       socketpassword | Config Config Config Config Config |
| ⊕ Virtual port pair 10.<br>⊕ Virtual port pair 11.                                                                                                    | Remote Host       192.168.1.198       Private key file          Public key file          Save       Cancel                                                                                                    | Config                             |
| Delete<br>Port                                                                                                    | Add<br>Poot V Systray                                                                                                    | Add<br>Bridge                      |

- Xem thêm hướng dẫn sử dụng phần mềm TCP2COM để cấu hình phần mềm.

#### 5.3 Thiết bị AI-C20X và AI-C20X: Mạng LAN hoặc NAT port router

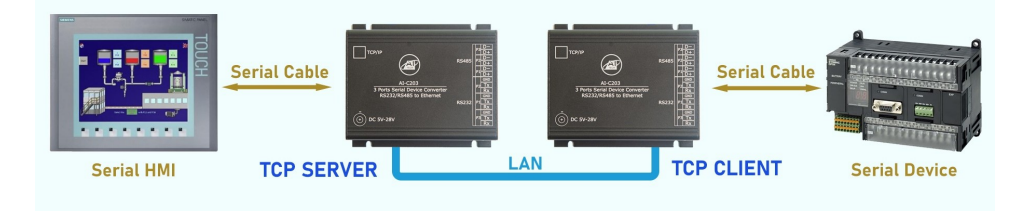

- Cå 2 thiết bi cấu hình: Secure socket -> Enctypt device information

| ^       | · ·               | • . •   |          |
|---------|-------------------|---------|----------|
| COMC TV | TNULL CONC NCHE A | I OITEC | h com un |
| CONCELL | INDECONGINGER A.  | -ancc   |          |
|         |                   |         |          |

|                    | A.I Technology Company I                      | Limited GOING TO THE FUTURE                                                                                                    |
|--------------------|-----------------------------------------------|----------------------------------------------------------------------------------------------------|
| System Info        |                                               | Secure sockets Config                                                                                                    |
| Local IP Config    | Secure socket                                 | Encrypt device infom                                                                                                    |
| Data Config        | Socket User:                                  | socketuser                                                                                                    |
| Data Port          | Socket password:                              |                                                                                                    |
| Secure sockets     | Confirm password:                             | modulus=B70FE48CADE88781E71ACF8E83BEEA2F522D41B22E3                                                                                                    |
| Administrator      | Public key:                                   | 94107589881C372288BD0B0805870C41347F3A5AA4A07ED5186<br>D8E0F0C14DF7708ADE8DC729389EC67ABB0AA469A8CC11B2672<br>D1870558A45341C16E48896689BAF2A7045D89E9179E2D1EB092E *                                                                                                    |
| Reboot             | Private key:                                  | 3145439AF131600FA3160F780EA33E57CFEBEF0838A1809FC5<br>modulus=870FE48CADE88781E71ACF8E838EEA2F52201B22E3<br>9410750883L732888DE00805870c1347F35AA437CD5168<br>D8E0F6C140F7708ADE80C729389EC67A880AA469A6CC1182672<br>D1870958A454L16E4889658047427045089E9179201E8092E *<br>3145439AF131600FAA160E778DEA3E57CF8BEF0838A1809FC5 |
|                    |                                               | Save                                                                                                    |
|                    |                                               |                                                                                                    |
| Copyright © A.I Te | chnology Company Limited. All rights reserved | website: <u>www.aitech.com.vn</u>                                                                                                    |

Thiết bị 1 (Thiết bị chạy mode Server là thiết bị đặt vị trí trung tâm có thể có IP tĩnh hoặc ngang hàng thiết bị 2 trong mạng nội bộ) – Giả sử có địa chỉ IP là 192.168.1.201: Chạy mode TCP/IP là server có Local / server port : 10001

| ystem Info     | Data Port                                           |  |
|----------------|-----------------------------------------------------|--|
| ocal IP Config | Port 1 Port 2                                       |  |
| ata Config     | RS232/RS485                                         |  |
| Pata Port      | Baudrate 9600 V                                     |  |
| ecure sockets  | Parity bit None V                                   |  |
| dministrator   | Stop bit 1 v<br>Port mode RS232 v                   |  |
| eboot          | ТСР/ІР МОДЕ                                         |  |
|                | Work mode 1. TCP SERVER  V Local/server Port: 10001 |  |
|                | Remote Address: 192.168.1.201                       |  |
|                | Remote port: 9001                                   |  |
|                | Save                                                |  |

Thiết bị 2: Cấu hình chế độ TCP/IP hoạt động ở chế độ TCP Client và có: Remote Address = 192.168.1.201 (là địa chỉ IP của Thiết bị 1) và Remote port = 10001 (là Local/ server port của Thiết bị 1)

CÔNG TY TNHH CÔNG NGHỆ A.I - aitech.com.vn

|                    | A.I Technology Company Limited                                             | GOING TO THE FUTURE        |
|--------------------|----------------------------------------------------------------------------|----------------------------|
| System Info        | Data Port                                                                  |                            |
| Local IP Config    | Port 1 Port 2                                                              |                            |
| Data Config        | RS232/RS485                                                                |                            |
| Data Port          | Baudrate 9600 V                                                            |                            |
| Secure sockets     | Data bit 8 V<br>Parity bit None V                                          |                            |
| Administrator      | Stop bit 1 V                                                               |                            |
| Reboot             | TCP/IP MODE                                                                |                            |
|                    | Work mode 2. TCP CLIENT                                                    |                            |
|                    | Local/server Port: 10001                                                   |                            |
|                    | Remote Address:         192.168.1.201           Remote port:         10001 |                            |
|                    |                                                                            |                            |
|                    | Save                                                                       |                            |
| Copyright © A.I Te | chnology Company Limited. All rights reserved                              | website: www.aitech.com.vn |

Khi đó ở Serial port số 1 của 2 thiết bị sẽ được kết nối với nhau thông qua TCP/IP

# 5.4 Thiết bị AI-C20X và AI-C20X qua AI CLOUD

**Lưu ý:** Chế độ kết nối này kết nối theo thứ tự của port: Port 1 chỉ kết nối với port 1 và Port 2 chỉ có thể kết nối với port số 2 và port số 3 chỉ có thể kết nối với port 3.

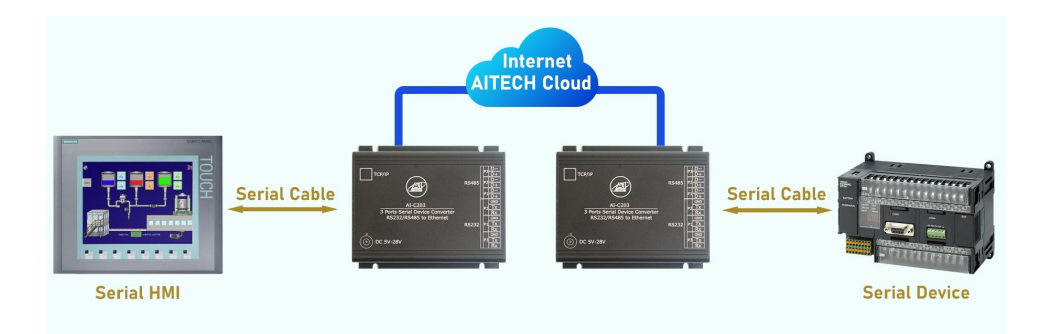

- Cå 2 thiết bị cấu hình: Secure socket -> Enctypt device information

| ystem Info     |                          | Secure sockets Config                                                                                                    |
|----------------|--------------------------|----------------------------------------------------------------------------------------------------|
| ocal IP Config | Same as lat              | Enquit davise inform x                                                                                                    |
| ata Config     | Socket Lieer             | socketuser                                                                                                    |
| 0              | Socket osci              |                                                                                                    |
| ata Port       | Conference of the second |                                                                                                    |
| ecure sockets  | Public key:              | modulus=570FE48CADE88781E71ACF8E83BEEA2F522D41822E3 →<br>94107589881C3722888B0BD805870C41347F3A5AA4A97E05188<br>D8E0F0C140F7708ADE80C729389EC57A8B0A4469A8C21182672<br>D1870958A4511C16E48896808AF2A704509B09E3795CD1E8092E ▼                                                                                                    |
| leboot         | Private key:             | 3145439AF131600FAA160E7780EAA3E57CFEBEF0B38A1609FC5<br>modulus-870FE48CADE88781E71ACF8E838EEA2F522041822E3 *<br>9410750983127322888D80085787C41347F3A3AA487ED5186<br>D8E0F0C140F7786ADE80729398EC67A880AA469A8CC1182672<br>D1870956A454116E48965698AF2A7A45096E7972E01E8092E *<br>3145439AF131600FAA160E7780EAA3E57CFEBEF0B38A1809FC5 |
|                |                          | Save                                                                                                    |
|                |                          |                                                                                                    |
|                |                          |                                                                                                    |

Thiết bị 1: Cấu hình ID device là serial của thiết bị 2 và ngược lại trên thiết bị 2 cấu hình ID device là serial của thiết bị 1.

(Serial của thiết bị tại mục System Info trên webpage của thiết bị)

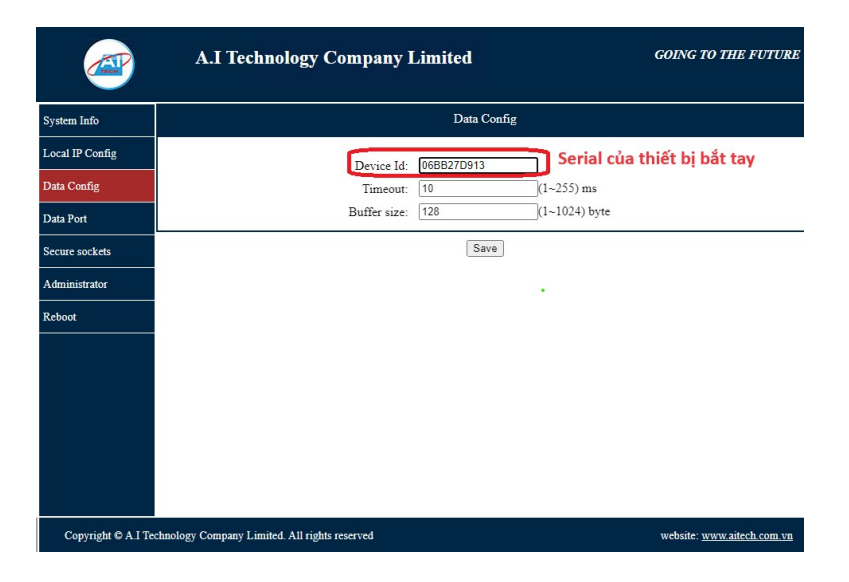

- Các thông tin về: Socket user, socket password, private key, public key của 2 thiết bị là giống nhau
- Cå 2 thiết bị được cấu hình hoạt động TCP/IP mode ở chế độ AI CLOUD SERVER.

| System Info     | Data Port                              |  |
|-----------------|----------------------------------------|--|
| Local IP Config | Port 1 Port 2 Port 3                   |  |
| Data Config     | RS232/RS485                            |  |
| Data Port       | Baudrate 9600 V                        |  |
| Secure sockets  | Data bit 8 v<br>Parity bit None v      |  |
| Administrator   | Stop bit 1 v                           |  |
| Reboot          | Port mode RS232 V                      |  |
|                 | TCP/IP MODE                            |  |
|                 | Work mode 1. TCP SERVER V              |  |
|                 | Local/server Port: 0. NOT USE          |  |
|                 | Remote Address:                        |  |
|                 | Remote port: 3 TCP SERVER + TCP CLIENT |  |
|                 | 4. AI CLOUD SERVER                     |  |
|                 |                                        |  |
|                 | Save                                   |  |

Khi cấu hình như vậy 2 thiết bị sẽ được kết nối với nhau và xuất dữ liệu trên cổng RS232/RS485. Sẽ có độ trễ cho việc thiết lập lần kết nối đầu tiên của thiết bị khoản từ 1-2 phút.

#### 5.5 Các kết nối khác.

- (Đang cập nhật nội dung)

#### 6. Phần mềm hỗ trợ

Thiết bị có các phần mềm hỗ trợ kèm theo.

Tải phần mềm tại link: https://aitech.com.vn/cong-cu/

#### 6.1 Phầm mềm tìm thông tin thiết bị

Phần mềm này tìm thông tin thiết bị trong mạng LAN

| Product Name      | Product Model | Product Serial | IP Address    | Subnet Mask   | Gateway       | MAC Address       |
|-------------------|---------------|----------------|---------------|---------------|---------------|-------------------|
| Converter 3 ports | AI-C203       | 01900D56E1     | 192.168.1.123 | 255.255.255.0 | 192.168.1.1   | C6:B7:09:09:60:6C |
| Converter 3 ports | AI-C203-4G    | 00770D8187     | 192.168.1.125 | 255.255.255.0 | 192.168.1.100 | 00:40:D5:D5:63:E8 |
| Converter 2 ports | AI-C202       | 07366B3F8F     | 192.168.1.198 | 255.255.255.0 | 192.168.1.1   | 00:40:98:83:89:E6 |
|                   |               |                |               |               |               |                   |
|                   |               |                |               |               |               |                   |
|                   |               |                |               |               |               |                   |
|                   |               |                |               |               |               |                   |

#### 6.2 Phần mềm chuyển đổi dữ liệu TCP sang COM ảo VCOM2TCP

Phần mềm này tạo cổng COM ảo, kết nối TCP với thiết bị và chuyển dữ liệu từ cổng serial vật lý qua cổng COM ảo trên máy tính.

| CRE                                                                                  | ATE VIRTUA       |               | ND CON   | NECT VI    | RTUAL C | OM TO T<br>Received | CP/IP  | PORT          |        |
|--------------------------------------------------------------------------------------|------------------|---------------|----------|------------|---------|---------------------|--------|---------------|--------|
| Com port list:                                                                       | Com port         | IP/Domain     | TCP Port | Status     | TCP/IP  | Com Port            | Mode   | Secure socket |        |
| Virtual port pair 0.     Virtual port pair 0.     PortName=COM2     PortName=COM2TCP | сомв             | 192.168.1.198 | 10001    | Connected  |         |                     | Client | Notuse        | Config |
| Virtual port pair 1. Virtual port pair 2.                                            | s Com7           | abc.com.vn    | 9002     | Lisening   |         | 1                   | Server | Notuse        | Config |
| ⊕- Virtual port pair 3.<br>⊕- Virtual port pair 4.<br>⊕- Virtual port pair 5.        | s com3           | 192.168.1.123 | 19222    | Lisening   |         | ]                   | Server | Encrypt data  | Config |
| Virtual port pair 6.     Virtual port pair 7.     Virtual port pair 8.               | <b>сом10</b>     | 192.168.1.125 | 10001    | Disconnect |         | ]                   | Client | Encrypt data  | Config |
| <ul> <li>Virtual port pair 9.</li> <li>Virtual port pair 10.</li> </ul>              | <b>S</b> [СОМ11] | 192.168.1.123 | 10001    | Disconnect |         |                     | Client | Encrypt data  | Config |
|                                                                                      | <b>S</b> СОМ12   | abc.com.vn    | 19333    | Lisening   |         |                     | Server | Encrypt data  | Config |
|                                                                                      |                  |               |          |            |         |                     |        |               |        |
|                                                                                      |                  |               |          |            |         |                     |        |               |        |
|                                                                                      |                  |               |          |            |         |                     |        |               |        |
|                                                                                      |                  |               |          |            |         |                     |        |               |        |
| 5 Delete                                                                             | Com port nan     | ne            |          |            |         |                     |        | -             |        |

#### 6.3 Phần mềm tạo cặp cổng COM ảo

Phần mềm tạo cặp cổng COM ảo có kết nối cáp chéo (null modem) với nhau.

| 🗿 Virtual Serial port pair- aitech.com.vn     |                |
|-----------------------------------------------|----------------|
| VIRTUAL SERIAL                                | PORT PAIR      |
| Com port list:                                |                |
| ₽ Virtual port pair 0.                        | Com port 1     |
| Virtual port pair 1.     Virtual port pair 2. | COM18          |
| ±⊢ virtual port pair 2.                       | 1001110        |
|                                               | Com port 2     |
| - Virtual port pair 5.                        | COM19          |
| <ul> <li>Virtual port pair 6.</li> </ul>      | -              |
|                                               |                |
| ⊞ Virtual port pair 9.                        | Add Port       |
|                                               | 2              |
| ⊡ · Virtual port pair 11.                     |                |
| - Virtual port pair 12.                       |                |
| PortName=COM5                                 |                |
| PortName=COM9                                 |                |
|                                               |                |
|                                               |                |
|                                               |                |
|                                               |                |
|                                               |                |
|                                               |                |
|                                               |                |
|                                               |                |
|                                               | 57             |
|                                               | Sa Delete Port |

#### 6.4 Phần mềm tạo Khóa RSA

Phần mềm tạo khóa RSA được thiết kế để tạo cặp khóa RSA trên thiết bị và định dạng XML để sử dụng trong phần mềm.

Phần mềm sinh ra một cặp khóa gồm một khóa công khai và một khóa riêng tư. Độ dài của khóa 1024 byte, độ dài dữ liệu có thể mã hóa tối đa 117 byte.

| Kak looi - altech.com.vn                                                                                                    |                                                                                                    |
|----------------------------------------------------------------------------------------------------|----------------------------------------------------------------------------------------------------|
| Private key (xml) use for APP                                                                                                    | Private key (vector) use for DEVICE                                                                                                    |
| -RSAMpWalasi<br>- GRSAMpWalasi<br>- UDgalak Shekovits-ESocieta SgBWEAKUKoga P3722,5RE2m/IH-g8+EC14s42agab.AH1V/ED1<br>- UDgalak Shekovits-ESocieta<br>- UDgalak Shekovits-ESocieta<br>- UDgalak Shekovits-ESocieta<br>- Gooden - X7h47-ESocieta<br>- Status-Status-Status-Status-Status-Status-Status-Status-Status-Status-Status-<br>- Chorolita - X7h47-ER20ARA/Status-HALastinghasa-CEDviga 14/022E FV136x1Hc2036/HD0181xm=x-CP-<br>chorotics-X842-57h474-ER20ARA/Status-HALastinghasa-CEDviga 14/022E FV136x1Hc2036/HD0181xm=x-CP-<br>chorotics-X842-57h474-ER20ARA/Status-HALastinghasa-CEDviga 14/022E FV136x1Hc2036/HD0181xm=x-CP-<br>chorotics-X847-57h474-ER20ARA/Status-HALastinghasa-CEDviga 14/022E FV136x1Hc2036/HD0181xm=x-CP-<br>chorotics-X87474757Hc2037Hc20354237Hc2015423Hc2036424444444444444444444444444444444444 | modula_tSCEECF951068D025052001584004334AAA685P0E055C5844009589778522524027384824         002321F4178618541275505165414647380584562045841104258976456200E05854784800C5           D02321F417873773102088272F38840865A448570113707502543A4X50300348510         1023216417873737275708467878787878787878787878787878787878787 |
| Public key (xml) use for APP                                                                                                    | Public key (vector) use for DEVICE                                                                                                    |
| dESMAyoValan><br>dRSMayoValan><br>dNoduan387.wtGSrQ4ws3gBWEAMMbgap7372255RE2m/N+g8+BC14e4Qap1h.kt+2VFDJ<br>=10Rgak45M=50W5KqWFcagKx10712033X0bgicauDLqowW0e138X59j52gn2znpwtmpAn08811+25400qn1d1D2h06NH+Ng<br>=Crondatas<br>=CRSMayValan>                                                                                                    | modum_952EEC7591068002E0552015540033AAAAA88070610959528440095891758222E9402788882<br>0825221F4175661437255056634427569056844454798058458043A86114C525574766020E02565474880CCE<br>E0263026147519561437250956814454798058458043A8611425557456020E025654748680CE<br>E02630476145001<br>agoonert-010001                       |
|                                                                                                    | · · · · · · · · · · · · · · · · · · ·                                                                                                    |
| Gene                                                                                                    | erate key                                                                                                    |

#### 7. Source demo kết nối thiết bị.

Tåi source demo tại link: https://aitech.com.vn/source-code/

- (Đang cập nhật nội dung)

#### 8. Thông tin công ty TNHH Công nghệ A.I

Công ty TNHH CÔNG NGHỆ A.I

Địa chỉ: Số 425 Đường TCH 21, Phường Tân Chánh Hiệp, Quận 12, Tp. HCM

Điện thoại: 0286 250 7888

Hotline, zalo: 0949491355

Email: info@aitech.com.vn

Website: https://aitech.com.vn

Fanpage: https://www.facebook.com/AITechVietnam